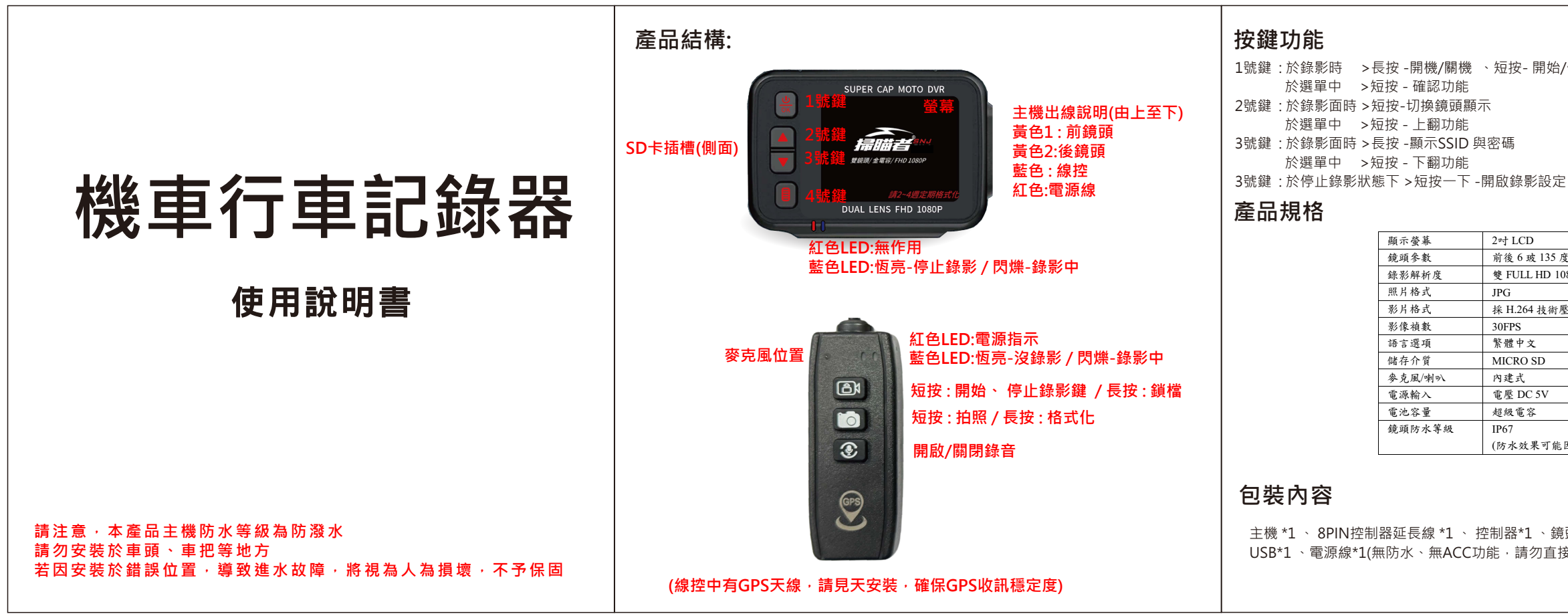

| /停止錄影                           | <b>功能設置</b> 操作前・需先按1號鍵停止錄影・短按4號號鍵一下:開啟錄影設定<br>短按4號號鍵兩下:開啟系統設定<br>錄影設定                                                   |  |  |  |
|---------------------------------|----------------------------------------------------------------------------------------------------|--|--|--|
|                                 | <b>解析度:</b> 錄影解析度調整 (固定為FHD30+FHD30)                                                                                    |  |  |  |
| 2 、 短按兩下 -開啟系統設定                | <b>循環錄影</b> :單段影片保存長度                                                                                                   |  |  |  |
|                                 | <b>曝光</b> :影片亮度調整                                                                                                    |  |  |  |
| 度廣角鏡頭<br>180P                   | <ul> <li>錄音:開啟/關閉錄音功能</li> <li>日期記錄:開啟、關閉影片時間/日期水印</li> <li>後拉鏡像:後鏡頭正向、鏡像調整(錄製的影片一律正向顯示,此設定僅會<br/>切換主機上顯示方向)</li> </ul> |  |  |  |
| 選縮之MOV                          |                                                                                                    |  |  |  |
|                                 |                                                                                                    |  |  |  |
| 因安裝、時間環境因素而自然耗損)                | ▲<br>● 系統設定                                                                                                    |  |  |  |
|                                 | <b>螢幕保護:</b> 自動關閉螢幕功能                                                                                                   |  |  |  |
| 頭*2 、鏡頭延長線*2 、 4PIN寶馬轉<br>妾接電瓶) | <b>頻率</b> :台灣固定為60hz                                                                                                    |  |  |  |
|                                 | <br>  <b>語系</b> :主機語言設定                                                                                                 |  |  |  |
|                                 |                                                                                                    |  |  |  |

日期/時間 : 時間、日期設定

| 提示音:開啟/關閉系統操作音                                                     | C.檢查是否關閉循環錄影、使用到不符合規格的記憶卡                          | 5、行車記錄器只能作為輔助工具,並不能擔保行車安全或保障<br>責任,汽車架駛應確實注章路況小心駕駛並避免 | WIFI APP安裝                                                                                  |
|--------------------------------------------------------------------|----------------------------------------------------|-------------------------------------------------------|---------------------------------------------------------------------------------------------|
| WIFI:開啟/關閉WIFI功能                                                   | 2、錄影過程中畫面卡頓或者按鍵反應慢                                 | ● 二 八十二號/◎ 唯夏/二 ◎ 山/// ○ 二 ◎ □ 20 / □ ○ 二 危險駕駛。       | 請注意 · APP第一次安裝時會要求存取權限 · 請務必都按 <b>"同意"</b> 或 <b>"是"</b><br>給予APP權限 · 否則可能會有無法連線或無法下載影片的情況發生 |
| 時區設置:GPS時區設置(台灣為+8:00)                                             | 請先檢查所使用記憶體卡是否高速卡(U1),如使用非高速記憶卡,                    | 6. 行車記錄器是電子產品,本身就有可能發生零件故障以致無法                        |                                                                                             |
| 預設值:回復預設選項                                                         | 可能曾出現漏杪、視訊重播卡頓、花螢幕、外當等問題。                          | 正常運作,其記憶卡也屬消耗品也有可能發生不穩定或因為事故                          | 1. 下載APP: IOS搜尋: SECAM 、Android 搜尋:SECAM<br>2. 啟動行車紀錄器,機器開啟後WIFI會自動開啟                       |
| 格式化:格式化記憶卡                                                         | 3、系統異常情況無法正常運行                                     | 行車記錄器並不能取代保險,車主應適當投保以獲得完善的保障                          | 3. 開啟手機WIFI功能,連接行車紀錄器, SSID: RX1_XXXX / 密碼:<br>12345678 (XXXX為每台主機的MAC碼)                    |
| (A.格式化前須確保記憶卡內檔案沒有要保存,格式化後檔案會清空。B.使用64G以上記憶卡前,請使用此功能先做完格式化才能正常錄影。) | 解決辦法:請直接移除電線,待內部電容放電後即會自動關機                        | 7 拍摄影像可能因为南自雪勐、穷奘位署等因表,有影像抖勐动                         | 4.確認連接上WIFI後,即可開啟APP使用                                                                      |
|                                                                    | 注意事項                                               | 有果凍狀現象產生                                              | 供計1;OS用毛搬名放阻制,用止DV1份1DD工指的影片操血法                                                             |
| 加24.1〕 单烈 郧 奋 加 华 號 嗨<br>「                                         | 1、請定期檢查記憶卡是否需要格式化或更換新卡                             | 8. 主機、電源線降壓盒不防水,請多加留意安裝位置                             | 備起1.105因于機系統限制,因此MAT使ATT下戰的影片檔無法<br>直接存入系統相簿,須從SECAM中的"本地相簿"透過分享的方<br>土, 方到手機扣簿中            |
| 2、顯示記憶體滿,無法循環錄影等                                                   | 2、 拍攝效果可能會因為實際環境的天候、光源、機器安裝角度、玻璃之清潔度、車身震動程度或播放設備螢幕 | 9.WIFI傳輸距離約1.5公尺(空曠狀態),手機連結APP狀態下可能                   | 式,行到了被相应了<br>備註2.部分Android手機有智慧連線功能,此功能為自動選擇                                                |
| A.首先新卡在機器上首次使用,請先把TF卡格式化.或當此張TF卡在別的類型                              | 解析度等狀況而有所差異                                        | 囚為外仕境現十擯,則月員時家傢延進的現家。                                 | 具備網路連線的WIFI SSID,因RX1的WIFI SSID並無上網功<br>能,可能會認為行車記錄器的WIFI 無上網功能,而自動斷線,                      |
| 機器上使用過·而使用在本機·也需要格式化·<br>※因為不同配置的機器所使用的錄影格式有差異·防止檔案格式相互干           | 3、請勿以尖銳、粗糙、具揮 發性之物品清潔鏡頭                            | 10.安裝時,線材請遠離高壓線圈                                      | 若有開啟該功能可能會導致連線失敗,因此使用前須先將該功能關閉                                                              |
| 擾,造成卡滿,視訊掉幀(卡頓/花螢幕等),或者無錄影檔顯示。                                     | <b>4、</b> 鏡頭雖具備一定程度防水等級,但仍建議不要使用高壓水柱               | 11.鏡頭可能因冷熱溫差而起霧,此屬自然現象<br>(通常發生於大兩後。第上露每會自然逃退)        | 行車記錄器與手機鍵使用wifi連結時                                                                          |
| B. · 檢查鎖定檔案是否過多 · 鎖定的檔案是不能被覆蓋的 · 鎖定檔累積多<br>了就會出現記憶體滿不循環            | 直接清洗 · 避免造成鏡 片 鍍 膜 受 損 、 進 水 等 現 象                 | ( ) ) ( ) ) ( ) ( ) ( ) ( ) ( ) ( ) ( )               | 王機按鍵曾無法操作,須將wifi中斷建線後<br>主機按鍵才能恢復操作                                                         |